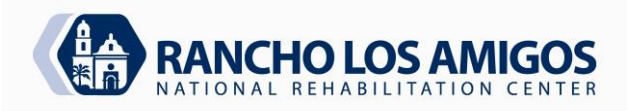

| POLICY AND PROCEDURE MANUAL |                             | CODE:            | 3.16.2               |
|-----------------------------|-----------------------------|------------------|----------------------|
| PHARMACY SERVICES           |                             | DATE:            | 10/2/07              |
|                             |                             | <b>REVISED</b> : | 4/19/22              |
| SECTION:                    | INPATIENT PHARMACY SERVICES |                  |                      |
|                             |                             | APPROVED:        | Thinh Tran, Pharm. D |
| SUBJECT:                    | CONTROLLED DRUG STOCK-OUTS  | PAGES:           | 1 of 2               |

## **POLICY:**

Controlled Drug Medication may be required to be replenished to a MedStation because of additional orders or frequency of administration changes. All staff pharmacists are approved to coordinate the relocation of controlled Drug medication.

## **PROCEDURE:**

- 1. Determine if it is a true stock out by previewing report. At the console select:
  - a. Report
  - b. Run Reports
  - c. Activity Reports
  - d. All station Events
  - e. Click now to set time to present (the range will be from midnight the day before to present time).
  - f. Select to sort by Stn/Med
  - g. Select the station
  - h. Select the Med
  - i. Preview
- 2. Determine if the stock out is due to a miscount. If miscount notify the floor. If correct count, then locate additional medication for restock at another MedStation.
- 3. Locating restock medication and removing it:
  - a. Determine the amount needed until the controlled drug pharmacist will be available to restock.
  - b. Use the "Hospital Wide Med Summary" to locate the areas.
  - c. Check each unit by looking at the inventory list to see if the medication has orders attached to it.
  - d. Preferably remove the medication from an area not using it.
  - e. Remove only enough to cover until the next scheduled shift of the CD pharmacist.
- 4. Removing the medication from the MedStation
  - a. Have the technician inventory the medication.
  - b. Select outdate icon, (located at the bottom left of the screen) before entering the amount of the medication in the drawer.
  - c. Complete the inventory process as instructed
  - d. Next enter the amount to be outdated and remove.
- 5. Return the medication with the outdate slip to the pharmacy for the pharmacist to verify

Reviewed: 8.27.2014 ll. 4/19/2022 TT Approved By: Ber and

| POLICY AND PROCEDURE MANUAL<br>PHARMACY SERVICES |                             | CODE:<br>DATE:      | 3.16.2<br>10/2/07              |
|--------------------------------------------------|-----------------------------|---------------------|--------------------------------|
| SECTION:                                         | INPATIENT PHARMACY SERVICES | REVISED:            | 4/19/22                        |
| SUBJECT:                                         | CONTROLLED DRUG STOCK-OUTS  | APPROVED:<br>PAGES: | Thinh Tran, Pharm. D<br>2 of 2 |

- 6. Refilling the medication at the MedStation
  - a. The tech takes the checked medication to the MedStation.
  - b. Log on
  - c. Select "Refill." The medication you need to refill will appear on the screen with other medication that might also need to be refilled.
  - d. Refill the medication cubie.
- 7. Return the refill slip to the pharmacy for the pharmacist to check.
- 8. The pharmacist must initial both the outdate refill slips.
- 9. Leave outdate and refill printout slips in the Controlled Drug Room door pocket.
- 10. The CD pharmacist will reconcile the information and change the max. and min. levels if indicated.